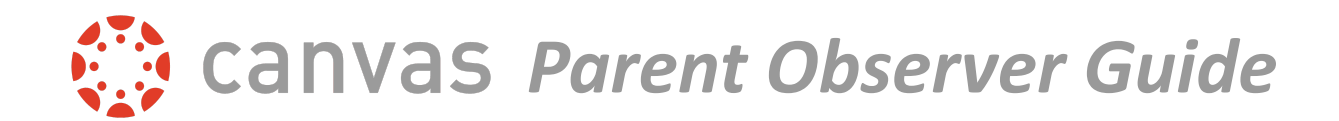

## \*\*In order to connect with your student's account as a Parent Observer, you will first need a Student Pairing Code.

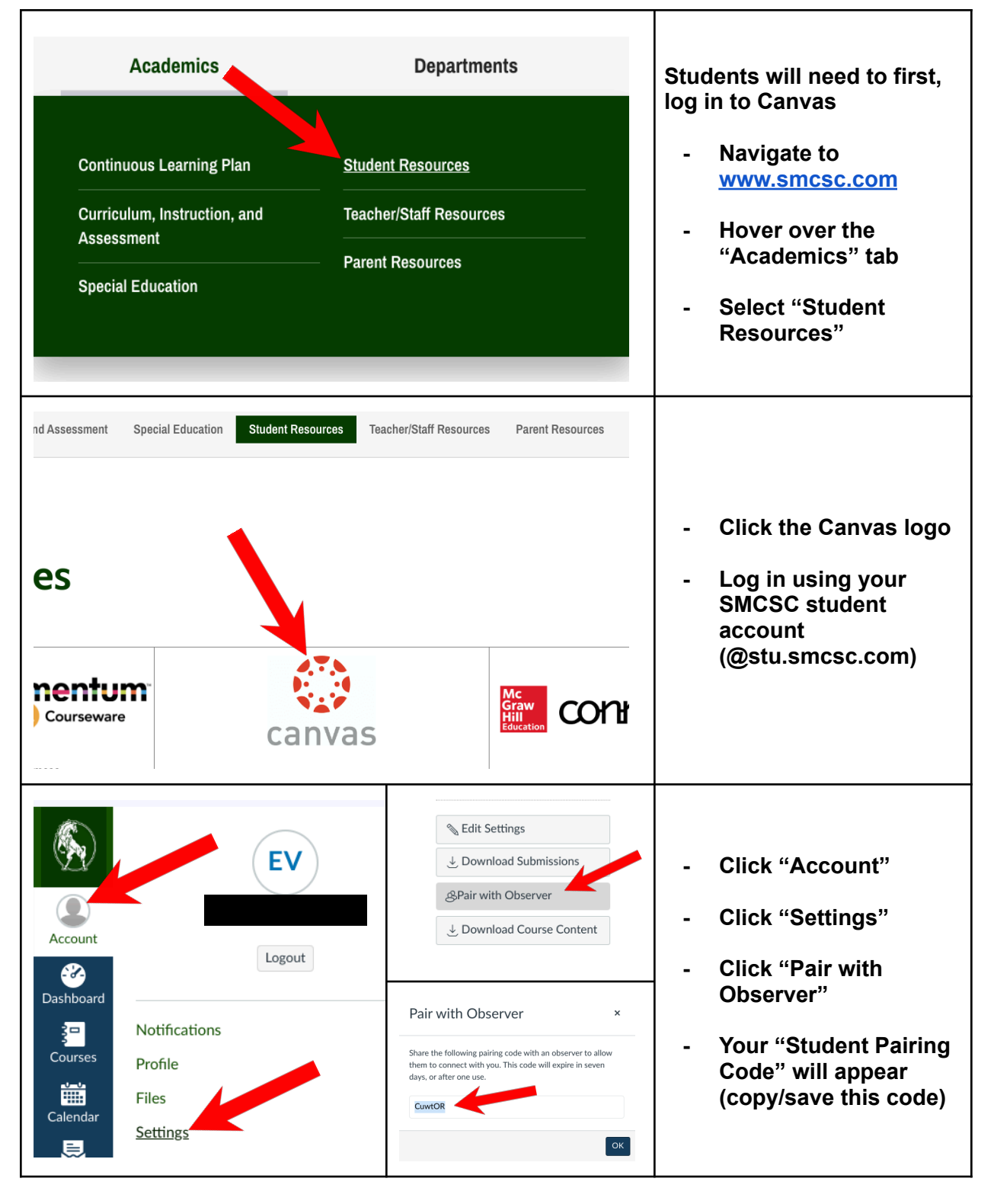

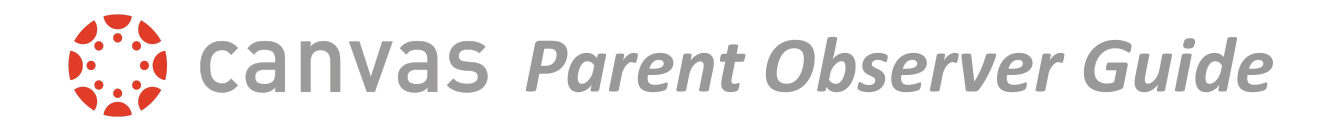

## \*\*After obtaining the Student Pairing Code, you will need to create a Canvas account. This page shows how to do so while on a computer.

Т

٦

Г

| Academics<br>Continuous Learning Plan<br>Curriculum, Instruction, an<br>Assessment<br>Special Education                                                                                                    | Departments          Student Resources         nd       Teacher/Staff Resources         Parent Resources                                                                                                    | <ul> <li>Students will need to first,<br/>log in to Canvas</li> <li>Navigate to<br/><u>www.smcsc.com</u></li> <li>Hover over the<br/>"Academics" tab</li> <li>Select "Parent<br/>Resources"</li> </ul>                           |
|----------------------------------------------------------------------------------------------------|----------------------------------------------------------------------------------------------------|----------------------------------------------------------------------------------------------------|
| Continuous Learning Plan         Curriculum, Instruction, + and Assessment         Special Education         Student Resources                                                                                                    | Carvas Parent Observer         Link to your child's Canvas to see due dates, announcements, and other course content.         Description         Description         Create a Parent Observer for Canvas (PDE)         Working Offline on a Chromebook | - Click the Canvas logo<br>located under<br>"Canvas Parent<br>Observer"                                                                                                    |
| SOUTH MADISON       Barent of stick Here         Login       Idik Here         Password       Idik Here         • Stay signed in       Idik Here         Forgot Password?       Idik Here         Hele       Privacy Policy       Coskie Notice       Accertable         Leibe Privacy Policy       Coskie Notice       Accertable         Leibe Privacy Policy       Coskie Notice       Accertable         Meet the Instructure Learning Platform:       Canvois LMS       Mastery Connext | a Canvas User? For an Account                                                                                                    | <ul> <li>Click "Parent of a<br/>Canvas User? Click<br/>Here For an Account"</li> <li>Fill out the signup<br/>form including the<br/>Student Pairing Code<br/>obtained earlier</li> <li>Click "Start<br/>Participating</li> </ul> |

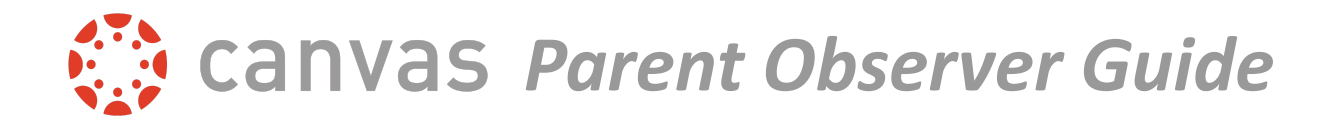

\*\*After obtaining the Student Pairing Code, you will need to create a Canvas account. This page shows how to do so while on the Canvas Parent mobile app.

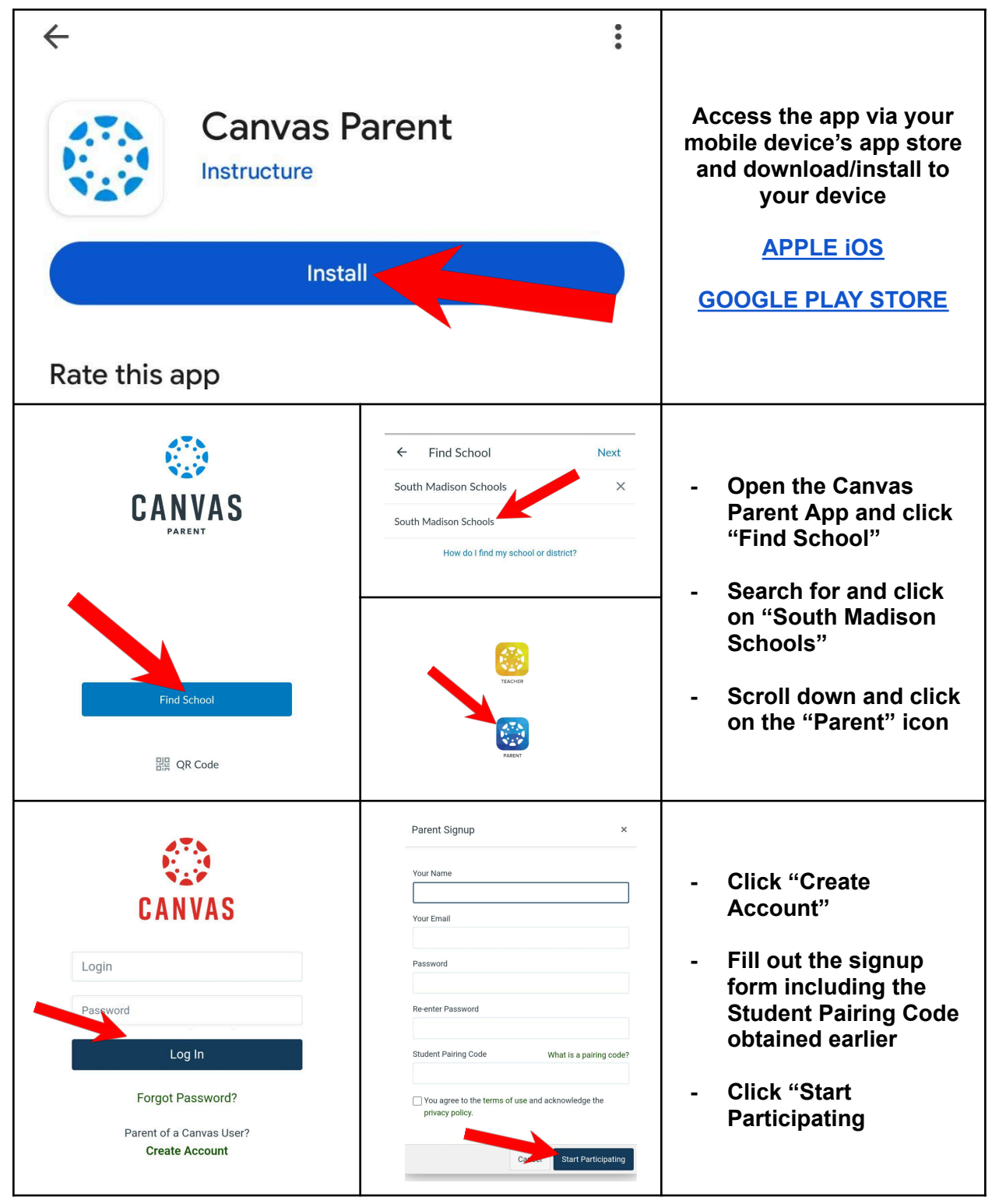

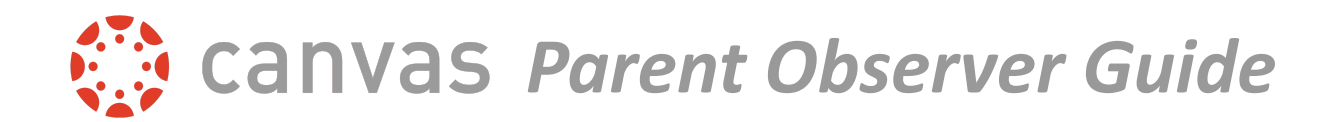

## \*\*If needing to add a student to an existing Canvas Parent account via a computer, please follow the steps below.

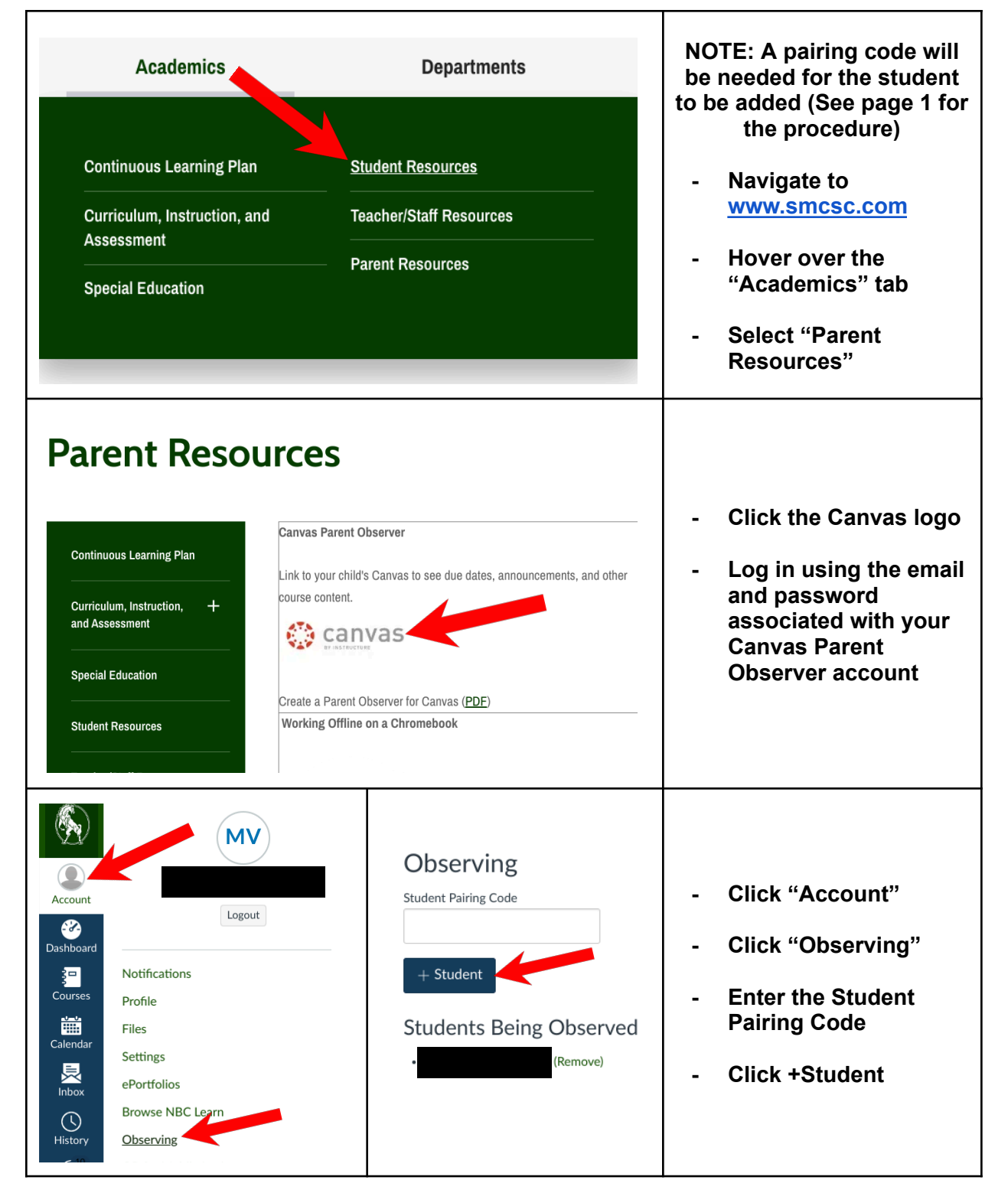

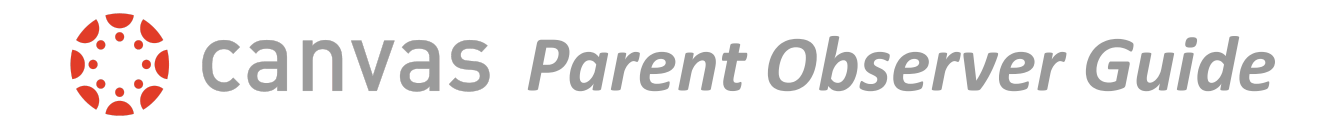

## \*\*If needing to add a student to an existing Canvas Parent account via a computer, please follow the steps below.

| Can<br>Instruct                                                                                                    | - Open the Canvas<br>Parent App |                                                                                             |
|----------------------------------------------------------------------------------------------------|---------------------------------|---------------------------------------------------------------------------------------------|
| EV                                                                                                    | <b>~</b>                        | - Click the Menu (Three<br>Dashes)                                                          |
| Inbox   Inbox   Inbox< | Manage Students                 | <ul> <li>Click on "Manage<br/>Students</li> <li>Click the + button</li> </ul>               |
| Anage Students         Image Students         Image Students         Image Student with.         Image Students can obtain a paking code through the Canvas website         Image Student can obtain a paking code through the Canvas website         Image Student can create a QR code using the Canvas Student app on their mobile device                                                                                                    | CANCE OK                        | <ul> <li>Click "Pairing Code"</li> <li>Enter the "Pairing<br/>Code" and click OK</li> </ul> |